## J'ajoute une image dans mon article de blog

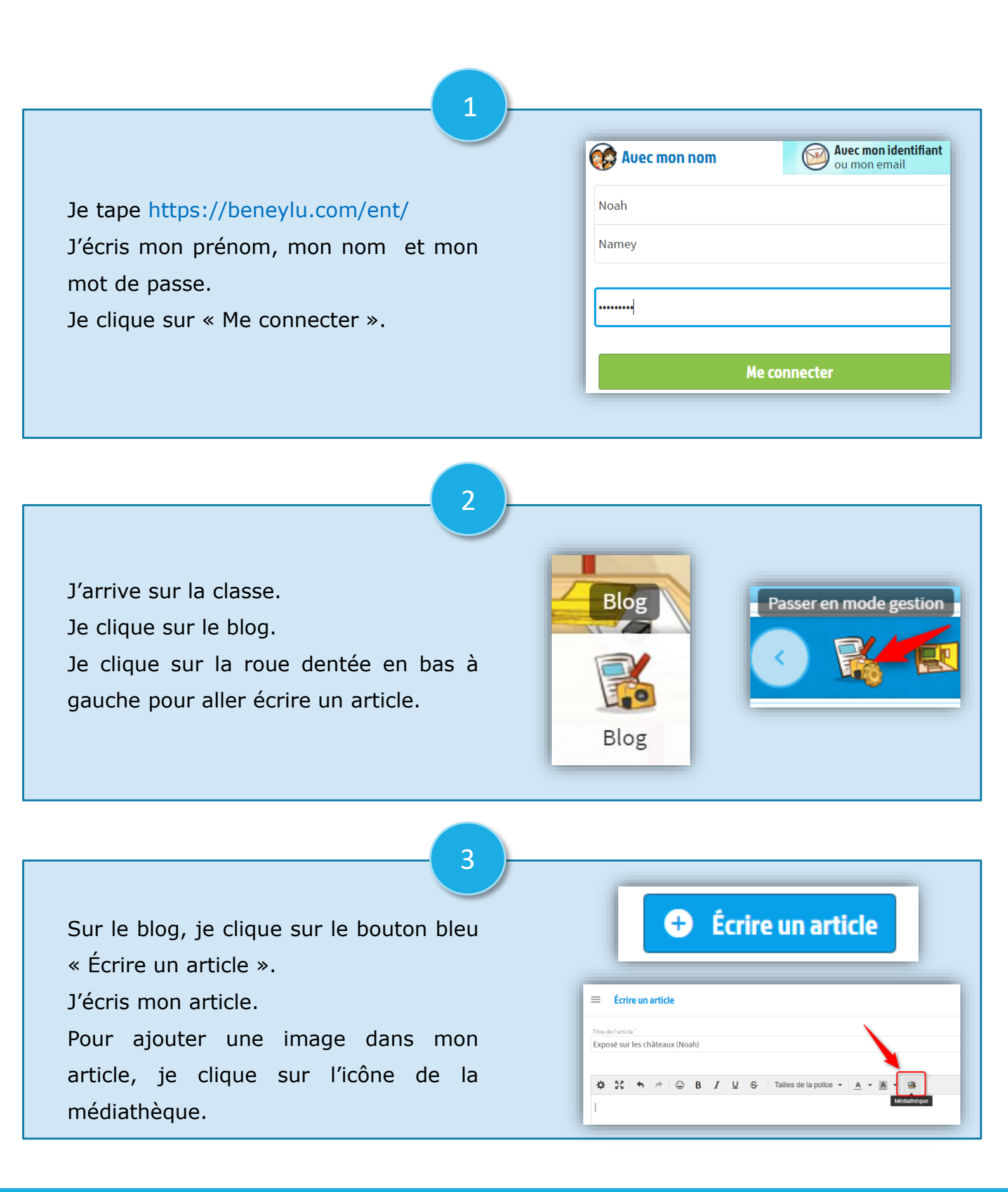

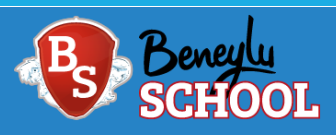

## J'ajoute une image dans mon article de blog

4

La médiathèque s'ouvre : je clique sur l'image que je veux ajouter dans mon article.

Ensuite, je clique sur le bouton vert « Insérer ce document ».

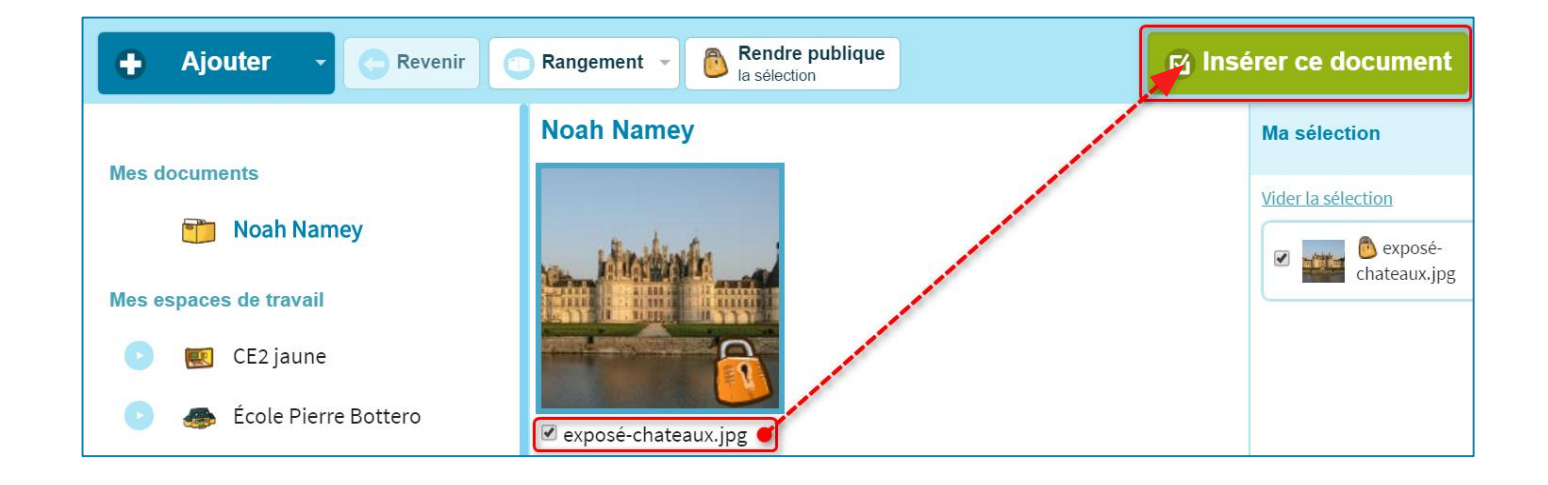

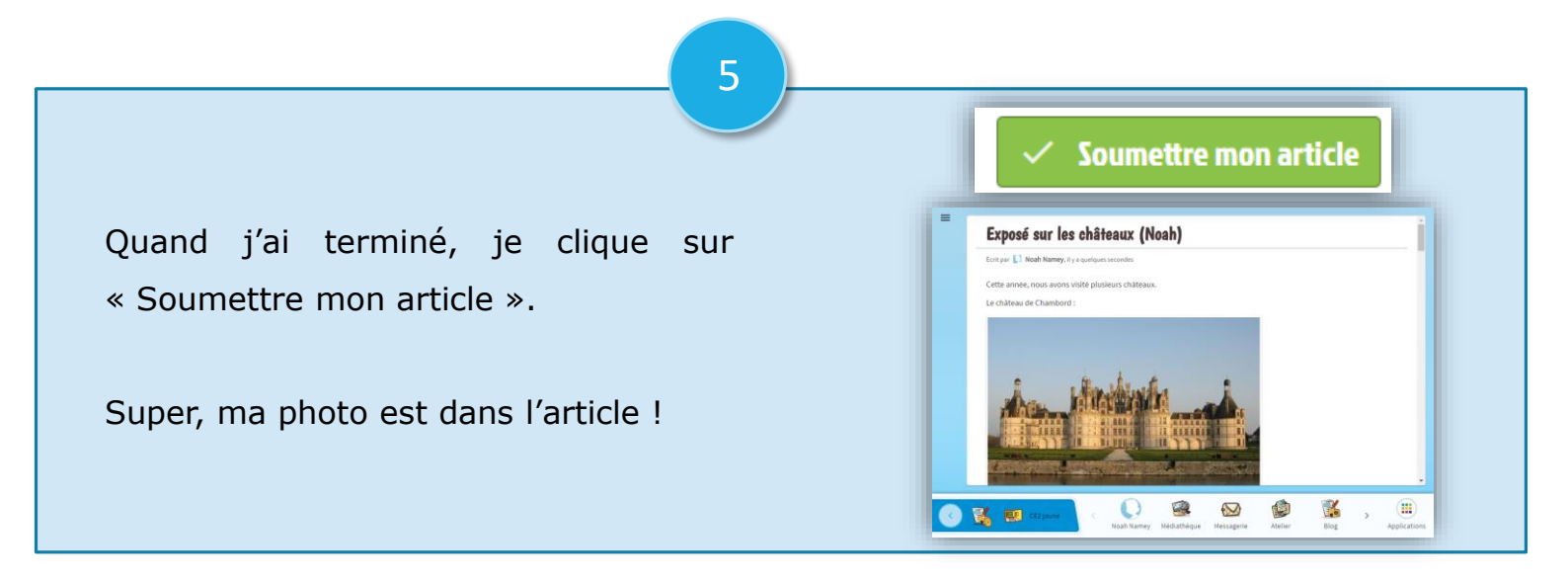

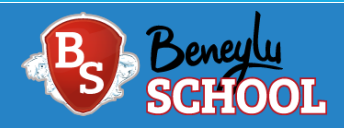